### CLUSTER TRAINING FOR THE PROVINCIAL ROLL-OUT OF LGU INTEGRATED FINANCIAL TOOLS (LIFT)

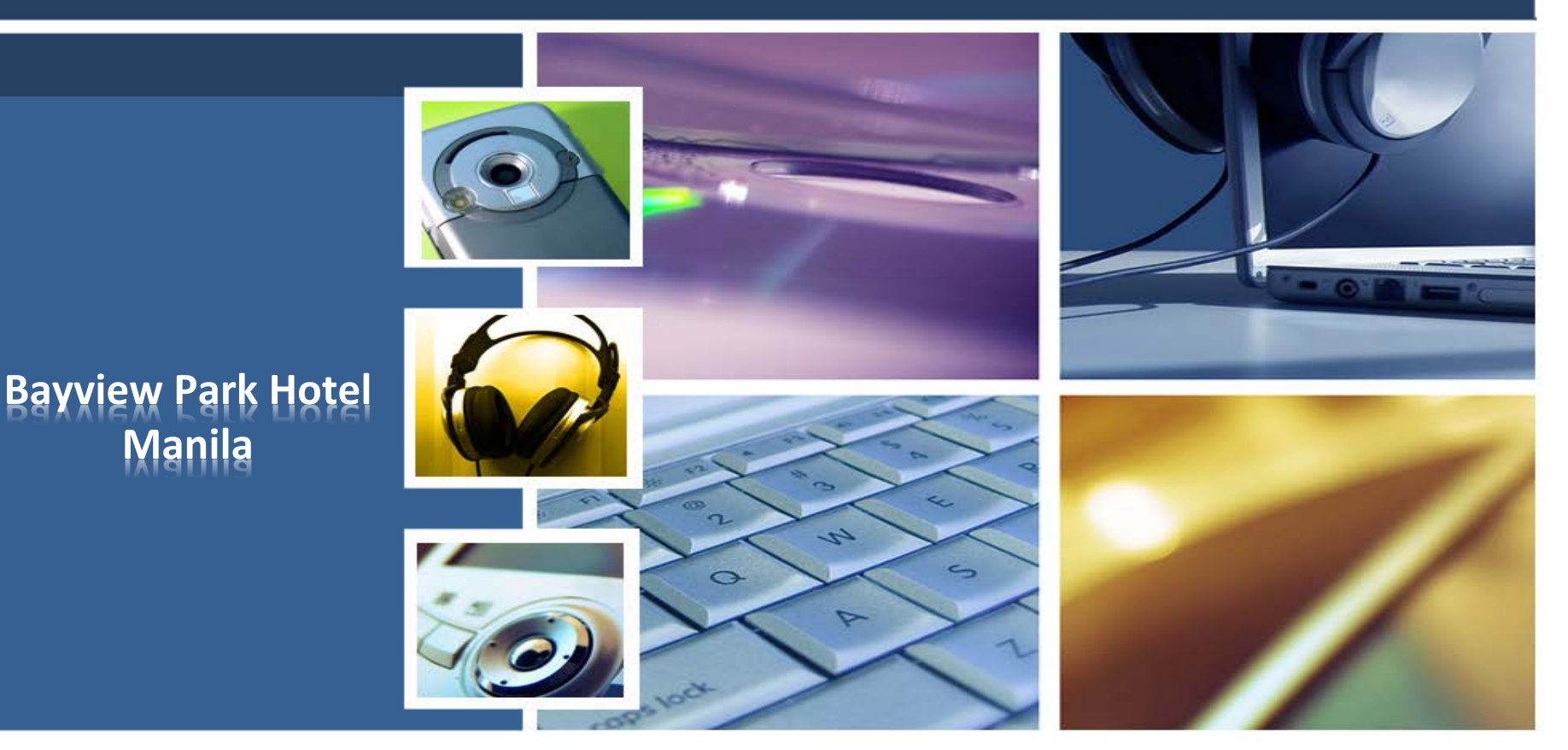

# Performance Target Reconciliation

Target Initiation LGU Feedback Region Feedback Central Feedback

## **Reconciliation Process Flow**

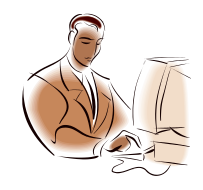

P/C/M Treasurer

Agree or

Disagree with

New Target

٠

Central Approver

- Overwrite
- Send Feedback to LGUs

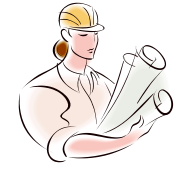

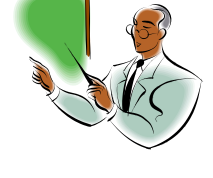

**Central Approver** 

- Approve or Reject or Declare
- Note: If Reject, Regional Approver will return to Treasurers with Central's modified region targets.

**Regional Approver** 

- If LGU agreed, waits until all LGUs agreed
- If LGU disagreed, has the option to declare or send new target to Treasurer

| Target Initiation                                |                       |                           |
|--------------------------------------------------|-----------------------|---------------------------|
| Transactions / Performance Target Reconciliation | 1 / Target Initiation |                           |
|                                                  | Search by Year        | ▼ Q Search ← Fetch More ▼ |
| Year                                             | Status                | Actions                   |
| 2015                                             | FEEDBACK              | ۹ ۵                       |
|                                                  |                       |                           |

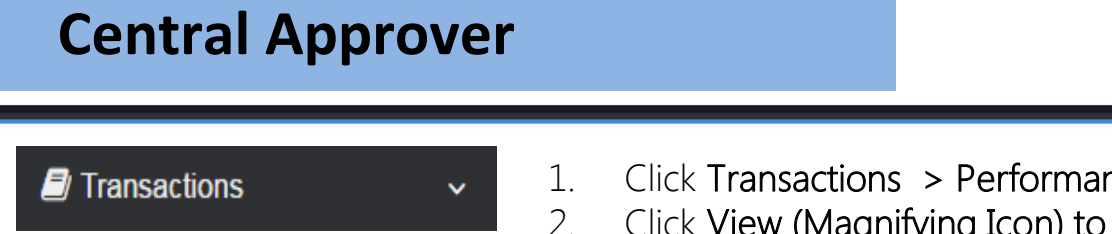

Performance Target
 Reconciliation

O Target Initiation

- 1. Click Transactions > Performance Target Reconciliation > Target Initiation.
- 2. Click View (Magnifying Icon) to edit the targets (next slide).
- 3. Click (Pencil Icon). Confirmation Box will be displayed.
- 4. Click Yes. Message Box will be displayed. "The record was successfully saved."
- 5. Click OK.

| Review Target |              |                 |                 |                |      |               |           |      |      |      |              |           |        |
|---------------|--------------|-----------------|-----------------|----------------|------|---------------|-----------|------|------|------|--------------|-----------|--------|
| Base Year:    |              |                 |                 |                |      |               |           |      |      |      | Q Search     | Fetch Mor | re 🔻   |
| 2015          |              |                 |                 |                |      |               |           |      |      |      |              |           |        |
| LGU Name      | LGU Type     | LGU<br>Class    | Province        | Region         | RPT  | вт            | IFEE      | FC   | RPT  | ВТ   | IFEE         | FC        | Action |
| LADAG CITY    | CITY         | Third Class     | ILOCOS<br>NORTE | Region I       | 0.00 | 0.00          | 0.00      | 0.00 | 0.00 | 0.00 | 0.00         | 0.00      | Ø      |
| ORANI         | MUNICIPALITY | First Class     | BATAAN          | Region<br>III  | 0.00 | 0.00          | 0.00      | 0.00 | 0.00 | 0.00 | 0.00         | 0.00      | Ø      |
| LIPA CITY     | CITY         | First Class     | BATANGAS        | Region<br>IV-A | 0.00 | Overwrite Tar | get       |      |      |      |              |           |        |
| TERESA        | MUNICIPALITY | Second<br>Class | RIZAL           | Region<br>IV-A | 0.00 | Overwrite     | e Target  |      |      |      |              |           |        |
| ROXAS CITY    | CITY         | Third Class     | CAPIZ           | Region<br>VI   | 0.00 |               |           |      |      | Sy   | stem Con     | nputed    |        |
|               |              |                 |                 |                |      | Real Propert  | y Tax     |      |      | 0.0  | 10           |           |        |
|               |              |                 |                 |                |      | Business Ta   | 3         |      |      | 69   | 838,135.71   |           |        |
|               |              |                 |                 |                |      | Fees and Ch   | arges     |      |      | 32   | 991,832.02   |           |        |
|               |              |                 |                 |                |      | Economic Er   | iterprise |      |      | 14   | 2,016,287.58 | 3         |        |
|               |              |                 |                 |                | -    |               |           |      |      |      |              |           |        |
| Ce            | ntra         | lΔn             | nro             | ver            | I    |               |           |      |      |      |              |           |        |
|               |              | , <b>"</b> γ    | <b>P10</b>      |                |      |               |           |      |      |      |              |           |        |

Performance Target Reconciliation

v

O Target Initiation

- 1. Click Edit (Pencil Icon) on specific record3. Click Overwrite Forecast to be overwritten. *Overwrite Target* 4. Click **OK**. window will be displayed. 5. Go back to List and click on Edit icon.
- 2. Enter New Target as necessary.

| LGU Feedback                                                                                                    |                                                                                          |                                                                                                    |                                                                                                    |                                                                                                    |                                                                                                    |
|----------------------------------------------------------------------------------------------------|------------------------------------------------------------------------------------------|----------------------------------------------------------------------------------------------------|----------------------------------------------------------------------------------------------------|----------------------------------------------------------------------------------------------------|----------------------------------------------------------------------------------------------------|
| Transactions / Performance Target Register                                                                                                    | conciliation / LGU Feedback                                                              |                                                                                                    |                                                                                                    |                                                                                                    |                                                                                                    |
|                                                                                                    |                                                                                          | Search by Year                                                                                                    | ▼ Q Search ← Fetch More ▼                                                                                                    |                                                                                                    |                                                                                                    |
| Year                                                                                                    | Status                                                                                   | LGU                                                                                                    | LGU Feedba<br>Actions                                                                                                    | ck                                                                                                    | View Target Using Alternative Growth Rate                                                                                                    |
| 2015<br>The second second | asurer                                                                                   | KIANGAN<br>IT                                                                                                    | Image: Weight Height Height | Lgu Id:<br>Lgu Name:<br>Forecast Year<br>Status<br>Real Property Tax<br>Business Tax<br>Fees and Charges<br>Economic Enterprises<br>Total | 012812000<br>LADAG CITY<br>2014<br>New forecast<br>Agree<br>Original Proposed / Assigned<br>500.00<br>51.000,021,141.00<br>32,165,435,454.00<br>545,416,334,635.00<br>628,581,791,730.00 |
| <ul> <li>Transactions</li> <li>Performance Target<br/>Reconciliation</li> <li>O LGU Feedback</li> </ul>                                                                                                    | <ul> <li>1. Cl</li> <li>Pe</li> <li>Re</li> <li>Fe</li> <li>2. Cl</li> <li>wi</li> </ul> | ick Transactions ><br>erformance Target<br>econciliation > LGU<br>eedback.<br>ick Edit (Pencil Icon)<br>th NEW_FORECAST | status.<br>3. Select <b>Agree</b> u<br><b>Status.</b><br>4. Click <b>Save.</b><br>5. Click <b>Yes.</b><br>6. Click <b>Ok.</b>                                                                                                    | nder                                                                                                    | <i>To view Target using</i><br><i>Alternative Growth Rate</i><br>1. Click View Target using<br><i>Alternative Growth Rate.</i><br><i>Target</i> will be displayed.                       |

#### LGU Feedback

E Transactions / Performance Target Reconciliation / LGU Feedback

▼ Q Search Fetch More ▼ Search by Year

| Year  | LGU                  | Status       | Actions           |
|-------|----------------------|--------------|-------------------|
| 2014  | LAOAG CITY           | NEW_FORECAST | (I)               |
| 2014  | ORANI                | NEW_FORECAST |                   |
| 2014  | LIPA CITY            | NEW_FORECAST | (B)               |
| 2014  | TERESA               | NEW_FORECAST | (B)               |
| 2014  | ROXAS CITY           | NEW_FORECAST | (2°               |
|       |                      |              | ₩ ₩ 1-5 of 22 ₩ ₩ |
| P/C/N | <b>/</b> I Treasurer | (LGU 2)      |                   |

v

 $\sim$ 

|                                                                              |                                                                                                   |                                                      | -        |
|------------------------------------------------------------------------------|---------------------------------------------------------------------------------------------------|------------------------------------------------------|----------|
|                                                                              | View Target Using A                                                                               | Iternative Growth Rate                               | e 🖺 Save |
|                                                                              |                                                                                                   |                                                      |          |
| Lgu Id:                                                                      | 030809000                                                                                         |                                                      |          |
| Lgu Name:                                                                    | ORANI                                                                                             |                                                      |          |
| Forecast Year                                                                | 2014                                                                                              |                                                      |          |
| Status                                                                       | New forecast                                                                                      |                                                      |          |
|                                                                              | Agree                                                                                             |                                                      |          |
|                                                                              |                                                                                                   |                                                      |          |
|                                                                              | Disagree                                                                                          |                                                      |          |
|                                                                              | <ul> <li>Disagree</li> <li>Original Proposed / Assign</li> </ul>                                  | ed                                                   |          |
| Real Property Tax                                                            | Disagree Original Proposed / Assign 0.00                                                          | ned                                                  |          |
| Real Property Tax<br>Business Tax                                            | Disagree Original Proposed / Assign     0.00     13,196,954.59                                    | ned<br> <br>  13,196,954.59                          |          |
| Real Property Tax<br>Business Tax<br>Fees and Charges                        | Disagree Original Proposed / Assign     0.00     13,196,954.59     8,163,395.39                   | ned                                                  |          |
| Real Property Tax<br>Business Tax<br>Fees and Charges<br>conomic Enterprises | Disagree Original Proposed / Assign     0.00     13,196,954.59     8.163,395.39     17,055,874.71 | ed<br>13,196,954.59<br>8,163,395.39<br>17,055,874.71 |          |

#### Transactions

Performance Target Reconciliation

#### O LGU Feedback

- 1. Click Transactions > Performance **Target Reconciliation > LGU Feedback** 4. Enter **data** as necessary.
- 2. Click Edit (Pencil Icon) with **NEW\_FORECAST** status.
- 3. Select **Disagree**. *New fields* will be

#### displayed.

- 5. Click Save.
- 6. Click Yes.

LGU Fe

7. Click **Ok**.

| Region         | Feedbac                  | k                            |                       |                |                         |                   |                                                            |                |
|----------------|--------------------------|------------------------------|-----------------------|----------------|-------------------------|-------------------|------------------------------------------------------------|----------------|
| E Transactions | / Performance Target Red | conciliation / Region Feedba | ck                    |                |                         |                   |                                                            |                |
|                |                          |                              |                       | Status: FOF    | RCED Diew Cent          | ral Declared targ | iet 🕒 Submit                                               |                |
|                |                          | 2015                         | *                     | CAR            | -                       | Search A          | Process Region Feedback                                    | ×              |
| NSCB<br>Code   | LGU                      | LGU Type                     | Status                | View<br>Target | Supporting<br>Documents | Feedback          | BALANGA CITY<br>What do you want with this LGU's forecast? |                |
| 140100000      | ABRA                     | PROVINCE                     | Proposal was Approved |                | Ē                       |                   |                                                            |                |
| 140101000      | BANGUED                  | MUNICIPALITY                 | New Target            |                |                         |                   |                                                            | Approve Reject |
| 140102000      | BOLINEY                  | MUNICIPALITY                 | New Target            |                |                         |                   |                                                            |                |
| 140103000      | BUCAY                    | MUNICIPALITY                 | New Target            |                |                         |                   | Comments                                                   |                |
| 140104000      | BUCLOC                   | MUNICIPALITY                 | New Target            |                |                         |                   |                                                            |                |
| •              |                          |                              | III                   |                |                         | <b>HH H</b> 14    | ٤                                                          |                |
| Reg            | ion An                   | nrover                       |                       |                |                         |                   |                                                            |                |

Performance Target Reconciliation

O Region Feedback

v

- 1. Click Transactions > Performance Target Reconciliation > Region Feedback.
- 2. Click (Pencil Icon) under 5. Click Reject. Confirmation7. Click Ok.

- Feedback column.
- 3. Enter **New Forecast** as necessary.
- 4. Enter **Comments**. 6. Click **Yes**.

Box will be displayed. "Do you want to reject this LGU's Forecast?"

| LGU F        | eedback                                   |              |                |                                                  |    |                      |                            |                       |        |
|--------------|-------------------------------------------|--------------|----------------|--------------------------------------------------|----|----------------------|----------------------------|-----------------------|--------|
| Transactions | s / Performance Target Reconciliation / I | LGU Feedback |                |                                                  |    |                      |                            |                       |        |
|              |                                           |              | Search by Year | <ul> <li>Q Search</li> <li>Fetch More</li> </ul> | T  |                      |                            |                       |        |
|              | Year                                      | Status       | LGU            | Actions                                          |    | back                 | View Target Using A        | ternative Growth Rate | X Save |
| 2015         | LGU_AG                                    | GREED        | KIANGAN        |                                                  | •  | Lgu Id:              | 030809000                  |                       |        |
|              |                                           | m            |                | ₩ ₩ 1-1 of 1 ¥                                   | ₩. | Lgu Name:            | ORANI                      |                       |        |
|              |                                           |              |                |                                                  | -  | Forecast Year        | 2014                       |                       |        |
|              |                                           |              |                |                                                  |    | Status               | New forecast               |                       |        |
|              |                                           |              |                |                                                  |    |                      | Agree                      |                       |        |
|              |                                           |              |                |                                                  |    |                      | Disagree                   |                       |        |
|              |                                           |              |                |                                                  |    |                      | Original Proposed / Assign | ed                    |        |
|              |                                           |              |                |                                                  |    | Real Property Tax    | 0.00                       | 1                     |        |
|              |                                           |              |                |                                                  |    | Business Tax         | 13,196,954.59              | 13,196,954.59         |        |
| _            |                                           |              |                |                                                  |    | Fees and Charges     | 8,163,395.39               | 8,163,395.39          |        |
| D/C/         | M Troasu                                  | ror          |                |                                                  |    | Economic Enterprises | 17,055,874.71              | 17,055,874.71         |        |
| 1/2/         | ivi iicasu                                |              |                |                                                  |    | Total                | 38,416,224.69              | 38,416,224.69         |        |
|              |                                           |              |                |                                                  |    |                      |                            |                       |        |

Performance Target Reconciliation

#### O LGU Feedback

v

- 1. Click Transactions > Performance **Target Reconciliation > LGU Feedback** 4. Enter **data** as necessary.
- 2. Click Edit (Pencil Icon) with **REVISED\_FORECAST** status.
- 3. Select Disagree. New fields will be

#### displayed.

- 5. Click Save.
- 6. Click Yes.
- 7. Click **Ok**.

| eclare Region Feedback |                 |                       |               | ×                        |                            |                          |                 |                          |                  |                         |
|------------------------|-----------------|-----------------------|---------------|--------------------------|----------------------------|--------------------------|-----------------|--------------------------|------------------|-------------------------|
|                        |                 |                       | C Send to L   | .GU                      |                            |                          |                 |                          |                  |                         |
| LADAG CITY             | Original Target | Current LGU Target    | New Forecast  |                          |                            |                          |                 |                          |                  |                         |
| Real Property Tax      | 0.00            | 0.00                  |               | - 10                     |                            |                          |                 |                          |                  |                         |
| Business Tax           | 69,838,135.71   | 69,838,135.71         |               |                          |                            |                          |                 |                          |                  |                         |
| Fees and Charges       | 32,991,832.02   | 32,991,832.02         | Region I      | eedback                  | iliation / Perion Feedback |                          |                 |                          |                  |                         |
| Economic Enterprises   | 142,016,287.58  | 142,016,287.58        |               | renormance raiger reconc | mation / Region Peeuback   |                          |                 |                          |                  |                         |
|                        |                 |                       |               |                          |                            |                          |                 | Status:                  |                  | 🖹 Submit                |
| Comments               |                 |                       |               |                          |                            | 2014                     | ▼ Select Region | *                        | Q Search         | Fetch More T            |
|                        |                 |                       |               | LGU Select               | LGU 🔻                      | LGU Type Sele            | ct LGU Type     | v                        |                  |                         |
|                        |                 |                       |               |                          |                            | Status                   | ct Status       | *                        |                  |                         |
|                        |                 |                       | LGU ID        | LGU                      | LGU Type                   | Status                   | Feedback        | Declare<br>LGU<br>Target | View<br>Forecast | Supporting<br>Documents |
|                        |                 |                       | 012812000     | LAOAG CITY               |                            | New Forecast             | 0               |                          | 8                | 0                       |
| Pagion                 | Approver        |                       | 041014000     | LIPACITY                 | CITY                       | Region Assigned Forecast |                 |                          | 8                | 0                       |
| Region                 | Approver        |                       | 061914000     | ROXAS CITY               | CITY                       | Region Assigned Forecast |                 |                          | H4 H             | 1-5 of 11 N W           |
|                        |                 |                       | _             | _                        | _                          | _                        | _               |                          |                  |                         |
| Transactions           | ~               | 1. Click Transactions | >             | Values                   | column.                    |                          | displa          | ayed. "/                 | Assigr           | ו this                  |
|                        |                 | Performance Targ      | <b>jet</b> 3. | Enter I                  | New Fore                   | ecast.                   | forec           | ast valı.                | ues to           | , this                  |
| Performance            | Target          | Reconciliation > R    | Region 4.     | Enter (                  | Commen                     | ts.                      | LGU?            | )#                       |                  |                         |
| Reconcilia             | tion ~          | Feedback.             | 5.            | Click <b>S</b>           | end to L                   | GU. (                    | 5. Click        | Yes.                     |                  |                         |
|                        | oodback         | 2. Click Flag under D | Declare       | Confir                   | mation B                   | <i>ox</i> will be 7      | 7. Click        | OK                       |                  | 4.0                     |
|                        | CCUDALK         | 5                     |               |                          |                            |                          |                 |                          |                  | 10                      |

| rransactions | Penormance rarget Re | conciliation / Region Feed | Jack                  |                |                         |                      |                         |                       |                             |
|--------------|----------------------|----------------------------|-----------------------|----------------|-------------------------|----------------------|-------------------------|-----------------------|-----------------------------|
|              |                      |                            |                       | Status: FO     | RCED 🖹 View Ce          | entral Declared targ | jet 🖪 Subi              | nit                   |                             |
|              |                      | 2015                       | -                     | CAR            | ~                       | Q Search 🥐           | Fetch More              | т                     |                             |
| NSCB<br>Code | LGU                  | LGU Type                   | Status                | View<br>Target | Supporting<br>Documents | Feedback             | t Decla<br>LGL<br>Targe | re<br>t               |                             |
| 40100000     | ABRA                 | PROVINCE                   | Proposal was Approved |                |                         |                      | 2                       |                       |                             |
| 40101000     | BANGUED              | MUNICIPALITY               | New Target            |                |                         |                      | 1                       |                       |                             |
| 40102000     | BOLINEY              | MUNICIPALITY               | New Target            |                |                         |                      | Messag                  | Box                   |                             |
| 40103000     | BUCAY                | MUNICIPALITY               | New Target            | 191            |                         |                      | -                       |                       |                             |
| 40104000     | BUCLOC               | MUNICIPALITY               | New Target            |                |                         |                      | Ta                      | rget is new and waiti | ng for LGU Feedback. Cannot |
|              |                      |                            | III                   |                |                         |                      |                         | char                  | nge status.                 |
|              |                      |                            |                       |                |                         | <b>144 14 1</b> 4    | .5                      |                       |                             |

 Performance Target Reconciliation

#### O Region Feedback

v

- 1. Click Transactions > Performance Target Reconciliation > Region Feedback.
- 2. Click Submit to Central.

- 3. Click Yes.
- 4. Click **Ok**.

| Process Central Feedback                              |                                          | ×                                 |                    |                                    |                |            |                   |
|-------------------------------------------------------|------------------------------------------|-----------------------------------|--------------------|------------------------------------|----------------|------------|-------------------|
| CAR<br>What do you want to do with this region's fore | cast?                                    |                                   |                    |                                    |                |            |                   |
| Comments                                              | Approve Reject                           |                                   |                    |                                    |                |            |                   |
|                                                       |                                          |                                   |                    |                                    |                |            |                   |
|                                                       | Central Feedback                         | <b>K</b>                          |                    |                                    |                |            |                   |
|                                                       | Transactions / Performance Target Record | nciliation / Central Feedback     |                    |                                    |                |            |                   |
|                                                       |                                          | Report format HTML                |                    | <ul> <li>Search by Year</li> </ul> | Ŧ              | Q Search 📌 | Fetch More        |
|                                                       | Region                                   | Status                            | Rejection<br>Count | Cluster                            | View<br>Target | Feedback   | Declare<br>Values |
|                                                       | CAR                                      | Central Office Assigned<br>Target | 0                  | LUZON                              |                |            | 2                 |
|                                                       |                                          |                                   |                    |                                    |                |            |                   |

### **Central Approver**

v

Transactions

Performance Target
 Reconciliation

O Central Feedback

- 1. Click Transactions > Performance Target Reconciliation > Central Feedback.
- 2. Click (Pencil Icon) under Feedback column. Enter Comments.
- 3. Click Approve. *Confirmation Box* will be displayed. "Do you want to approve this Region/s Forecast?"
- 4. Click Yes.
- 5. Click **Ok**.

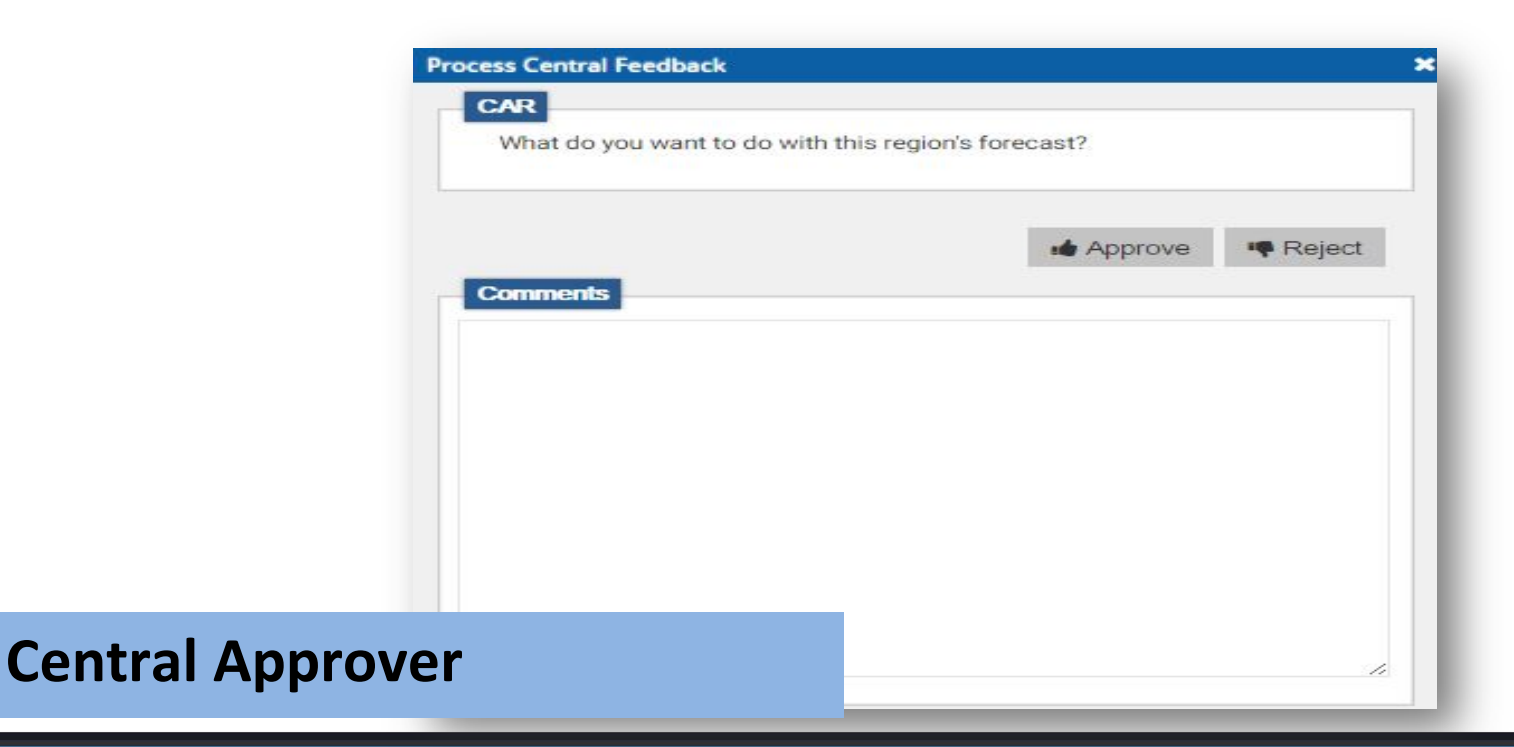

Performance Target
 Reconciliation

O Central Feedback

v

- 1. Click Transactions > Performance Target Reconciliation > Central Feedback.
- 2. Click (Pencil Icon) under Feedback column. Enter Comments.
- 3. Click **Reject**. *Confirmation Box* will be displayed. **"Do you want to reject this Region/s Forecast?"**
- 4. Click Yes.
- 5. Click Ok.

| clare Region's Revenue Ta | rget              |                          |                     | ×               |                    |                                    |                |            |                   |
|---------------------------|-------------------|--------------------------|---------------------|-----------------|--------------------|------------------------------------|----------------|------------|-------------------|
|                           |                   |                          | C Send to Region    |                 |                    |                                    |                |            |                   |
| CAR                       |                   |                          |                     | 1               |                    |                                    |                |            |                   |
|                           | Original Forecast | Proposed Regional Target | New Regional Target |                 |                    |                                    |                |            |                   |
| eal Property Tax          | 0.00              | 2,000,000.00             |                     |                 |                    |                                    |                |            |                   |
| usiness Tax               | 2,221,319.02      | 2,300,000.00             |                     |                 |                    |                                    |                |            |                   |
| ees and Charges           | 1,629,309.44      | 1,700,000.00             |                     |                 |                    |                                    |                |            |                   |
| conomic Enterprises       | 431,671.34        | 432, <mark>000.00</mark> |                     | entral Feedback |                    |                                    |                |            |                   |
| Comments                  |                   |                          |                     | mat HTML        |                    | <ul> <li>Search by Year</li> </ul> | -              | Q Search P | etch More         |
|                           |                   |                          |                     |                 |                    |                                    |                |            |                   |
|                           |                   |                          |                     | atus            | Rejection<br>Count | Cluster                            | View<br>Target | Feedback   | Declare<br>Values |
|                           |                   |                          |                     | ice Assigned    | 0                  | LUZON                              |                |            | 1                 |
|                           |                   |                          |                     |                 |                    |                                    |                |            |                   |
|                           |                   | h                        |                     |                 |                    |                                    |                |            |                   |

 Performance Target Reconciliation

O Central Feedback

v

- 1. Click Transactions > Performance Target Reconciliation > Central Feedback. Click Flag under Declare Values column.
- 2. Enter New Regional Target as necessary
- 3. Enter Comments.
- 4. Click Send to Region. Confirmation Box will

be displayed. "Assign this forecast values to this Region?"

 Click Yes. *Message Box* will be displayed. "Forecast values successfully assigned."
 Click OK. .